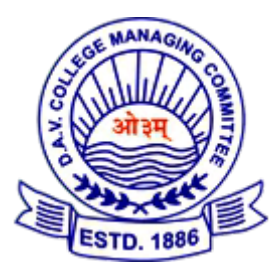

### DAV PUBLIC SCHOOL, PURI

INSTRUCTION HOW TO MAKE ONLINE PAYMENT

# <u>Open our website (www.davpuri.in)</u> Click on Online Fee. this screen will show

| 0                | M Customer Invoice - niranjar 🗙 🕒 DAV PUBLI |                                               |                                              |                                   |                                    |       |     | Q _     | o ×                  |
|------------------|---------------------------------------------|-----------------------------------------------|----------------------------------------------|-----------------------------------|------------------------------------|-------|-----|---------|----------------------|
|                  | く > C 器   â davpurionline.ir                | n                                             |                                              |                                   |                                    |       | 200 | > 🕫 🚱 🕫 | ± ≢                  |
|                  | 🗅 Bookmarks Bar (Fire 🧕 Amazon.in 🗅 I       | Imported from Firef 🗅 Impo                    | orted from Firef                             |                                   |                                    |       |     |         |                      |
| <mark>ා</mark>   | DAV PURI                                    |                                               |                                              |                                   |                                    |       |     |         | ^                    |
| -                | 🚯 Home                                      |                                               |                                              |                                   |                                    |       |     |         |                      |
| ~                |                                             | Fee Colle                                     | ction Se                                     | ssion 2                           | 2021-22                            |       |     |         |                      |
| S                |                                             |                                               |                                              |                                   |                                    |       |     |         |                      |
| Ø                |                                             |                                               |                                              |                                   |                                    |       |     |         |                      |
|                  |                                             | Follows the Rule (Pay<br>N.B: Prefered to Mod | y Quarterly [Apr - Ju<br>de of Payment UPI / | ne], Halfyearly (<br>OR Code Scan | [Apr - Sep ], Yearly [ Apr- March] |       |     |         |                      |
| ۵                |                                             |                                               |                                              |                                   |                                    |       |     |         | _                    |
| $\triangleright$ |                                             |                                               |                                              |                                   |                                    |       |     |         |                      |
|                  |                                             | Voucher Date                                  | Admin No                                     |                                   | Search                             |       |     |         |                      |
| $\odot$          |                                             | Social No.                                    | Namo                                         |                                   | Scarch                             |       | Soc | Boll No |                      |
| 3                |                                             | Senarivo                                      | Name                                         |                                   |                                    | Class | A   | 0       |                      |
| ණ                |                                             | Type                                          | Month                                        |                                   |                                    |       |     |         |                      |
|                  |                                             | Old ~                                         | April                                        | ~                                 | Calculate                          |       |     |         |                      |
| Ŷ                |                                             |                                               |                                              |                                   |                                    |       |     |         |                      |
|                  |                                             |                                               |                                              |                                   |                                    |       |     |         |                      |
|                  |                                             | Transction No                                 | MR No                                        |                                   |                                    |       |     |         |                      |
|                  |                                             |                                               |                                              |                                   | Mode / cheque No:                  | 0     |     |         | ~                    |
| (                | 🔶 🚞 🐅 🖻 🔤                                   | i O 🔰                                         |                                              |                                   |                                    |       |     | - 🕕 😼 📶 | 10:49 AM<br>31/07/21 |

- 1. First type Student's Admission Number
- 2. Click on Search Button
- 3. Automatically show (Student name, class, section...) this like

| •<br>•           | Voucher Date Admin No              |       |     |         |
|------------------|------------------------------------|-------|-----|---------|
| $\triangleright$ | 31/7/2021 3422 Search              |       |     |         |
| -                | Serial No Name                     | Class | Sec | Roll No |
| $\heartsuit$     | 0 Partha Priyadarshi               | VII   | A   | 0       |
| 0                | Type Month Old V April V Calculate |       |     |         |
| <b>\$</b>        |                                    |       |     |         |

4. Choose Month from (April, May, june.....)

| 0                | M Customer Invoice - niranjan × DAV PUBLIC SC | HOOL PUR × +                        |                                            |                      |                | Q          | _ Ø               | $\times$      |
|------------------|-----------------------------------------------|-------------------------------------|--------------------------------------------|----------------------|----------------|------------|-------------------|---------------|
|                  | < > C 🎟 🏛 davpurionline.in                    |                                     |                                            |                      | r (1           |            | 0 4               | 4 ₩           |
|                  | 🗅 Bookmarks Bar (Fire 🤱 Amazon.in 🗅 Imp       | rted from Firef 🗅 Imported from Fir | iref                                       |                      |                |            |                   |               |
|                  |                                               | Follows the Rule (Pay Ouarterly     | iv [Apr - June]. Halfveariv [ Apr - Sep ]. | Yearly [ Apr- March] |                |            |                   | ^             |
|                  |                                               | N.B: Prefered to Mode of Paym       | ment UPI / QR Code Scan                    |                      |                |            |                   |               |
| -                |                                               |                                     |                                            |                      |                |            |                   |               |
| $\sim$           |                                               | Voucher Date Admir                  | in No.                                     |                      |                |            |                   |               |
| S                |                                               | 31/7/2021 34                        | 122                                        | Search               |                |            |                   |               |
| ര                |                                               | Serial No. Name                     | P                                          |                      | Class Ser      | Roll No    |                   |               |
|                  |                                               | 0 Pai                               | artha Privadarshi                          |                      | VII            | 0          |                   |               |
| 0                |                                               | Type Month                          | th                                         |                      |                |            |                   |               |
|                  |                                               | Old Y An                            | pril v                                     | Calculate            |                |            |                   |               |
| $\triangleright$ |                                               | Ap                                  | oril                                       | curculate            |                |            |                   |               |
| -<br>0           |                                               | Ma                                  | lay                                        |                      |                |            |                   |               |
| Ň                |                                               | Transction No MR Jur                | ine                                        |                      |                |            |                   |               |
| $\odot$          |                                               | 1 Jui                               | ugust Mode / d                             | heque No:            | 0              |            |                   |               |
| ţĝi              |                                               | Form Fee                            | eptember Admission Fee                     | Security             | Annual Charges | Almanac    |                   |               |
| -                |                                               | 0 0 00                              | ctober 0                                   | 0                    | 0              | 0          |                   |               |
| Ŷ                |                                               | Pupil's Fund Ima De                 | ecember AVS Fee                            | I Card               | Magazine       | Tution Fee |                   |               |
|                  |                                               | o Jar                               | nuary                                      | 0                    | 0              | 0          |                   |               |
|                  |                                               | Computer Fee                        | sMS Fee                                    | Books/Stationary     | RD Fund        | U Magazine |                   |               |
|                  |                                               | 0 0 Ma                              | larch 0                                    | 0                    | 0              | 0          |                   | v             |
| (                | 🗧 🧾 🞰 🕒 I                                     | 🌢 🚺 🌱 💽                             |                                            |                      |                | - O 😼 -    | atl 10:58<br>31/0 | 8 AM<br>07/21 |

- After choose Month from list, Click on Calculate button (already paid month should not be calculate . it show zero)

- Scroll Down to this page. Automatically show tuition fee according to no of selected month.
- Click on PayNow button

| Form Fee     | Special Development Fee | Admission Fee | Security                   | Annual Charges                                                | Almanac          |
|--------------|-------------------------|---------------|----------------------------|---------------------------------------------------------------|------------------|
| 0            | 0                       | 0             | 0                          | 0                                                             | 0                |
| upil's Fund  | Smart Class             | AVS Fee       | I Card                     | Magazine                                                      | Tution Fee       |
| 0            | 0                       | 0             | 0                          | 0                                                             | 2090             |
| Computer Fee | Laboratory              | SMS Fee       | Books/Stationary           | RD Fund                                                       | U Magazine       |
| 0            | 0                       | 0             | 0                          | 0                                                             | 0                |
| Aisc         |                         | Main A/c      |                            | Mode of Payment                                               | Total            |
| 0            |                         |               |                            |                                                               | 2090.00          |
| Session      | 21-22                   | Pay Now       | I.B: Prefered to Mode of I | TWO THOUSAND A<br>upto April -2021<br>Payment UPI / QR Code S | ND NINETY<br>can |

#### - After Click Paynow button , show a Confirm page

| 0      | M Customer Invoice - niranjar X           | IOOL,PUR × +                          | Q_ @ X                           |
|--------|-------------------------------------------|---------------------------------------|----------------------------------|
|        | < > C 🎟 🔒 davpurionline.in/con            | firmpage.aspx                         | 환 🖸 🗢 🗢 🖉 🖉 🛪 🛱                  |
|        | 🗅 Bookmarks Bar (Fire 🧿 Amazon.in 🗅 Impor | ted from Firef 🗀 Imported from Firef. |                                  |
|        |                                           |                                       |                                  |
|        | DAV PUBLIC SCHOO                          | DL PURI                               |                                  |
| —      |                                           |                                       |                                  |
| $\sim$ | merchantTxnID *:                          | DP9365820417                          |                                  |
|        | txnAmount *:                              | 2090.00                               |                                  |
| ~      | txnDate:                                  | 20210731054314                        |                                  |
| Ø      | Student Name:                             | Partha Priyadarshi                    |                                  |
| _      | MobileNo:                                 |                                       |                                  |
| 0      | invoiceNo:                                | 1                                     |                                  |
| 2      | Student Admission No:                     | 3422                                  |                                  |
| _      | Student Class:                            | VII                                   |                                  |
| 3      |                                           |                                       |                                  |
| ~      | Confirm to Pay                            |                                       |                                  |
| 0      |                                           |                                       |                                  |
| ක      |                                           |                                       |                                  |
| _      |                                           |                                       |                                  |
| 0      |                                           |                                       |                                  |
| ¥      |                                           |                                       |                                  |
|        |                                           |                                       |                                  |
|        |                                           |                                       |                                  |
|        |                                           |                                       |                                  |
| (      | 🖯 🚞 🐅 Ps 🔤                                | O 1 State                             | 11:06 AM<br>11:06 AM<br>31/07/21 |

- Click on Confirm to Pay Button
- Automatically it will Payment gateway page

| O M      | Customer Invoice - niranja | × PayPhi         | × +                |                     |             |             |     | ۹                       | 0×       |
|----------|----------------------------|------------------|--------------------|---------------------|-------------|-------------|-----|-------------------------|----------|
| <        | > C == 🖶                   | secure-ptg.payp  | hi.com/pg/api/sale |                     |             |             |     | k @ V V 💁               | ₽±≡      |
|          | Bookmarks Bar (Fire        | a Amazon.in 🗅 Ir | mported from Firef | Imported from Firef |             |             |     |                         |          |
| - v      | DPayPhi                    |                  |                    |                     |             |             |     | DAV PUBLIC SCHOO        | LP ^     |
|          |                            |                  |                    |                     |             |             |     |                         |          |
|          |                            |                  |                    |                     |             |             |     |                         |          |
|          | SEI                        | ECT PAYMENT      | ORDER SUMMARY      |                     |             |             |     |                         |          |
|          | 0                          | Cards            |                    | Credit C            | ard Deb     | it Card     |     |                         |          |
|          | 0                          | Net Banking      |                    |                     |             |             |     |                         |          |
| 6        |                            | UDI              |                    | Enter Card No.      |             |             |     |                         |          |
| ~        |                            | UPI              |                    | Enter Name as       | on Card     |             |     |                         |          |
| ~        |                            |                  |                    | Expiry Date         | MM          | YYYY        | CVV | Total Amount to be Paid |          |
| $\odot$  |                            |                  |                    |                     |             |             |     | Rs.2090.00              |          |
| 0        |                            |                  |                    |                     | MAKE        | PAYMENT     |     |                         |          |
| 6        |                            |                  |                    |                     |             |             |     | Powered By              |          |
| ~<br>_   |                            |                  |                    |                     |             |             |     |                         |          |
| <b>O</b> |                            |                  |                    |                     |             |             |     |                         |          |
|          |                            |                  |                    |                     |             |             |     |                         |          |
|          |                            |                  |                    | RuPa                | Verified by | MasterCard. | DSS |                         |          |
|          |                            |                  |                    |                     |             |             |     |                         | 11:08 AM |
| 6        | <b>F</b>                   | Ps Dw            | <b>O</b>           |                     |             |             |     | - 0 <b>b</b> al         | 31/07/21 |

- Click on UPI (this is important)

| ● Mai<br><<br>□<br>↓<br>↓<br>↓<br>↓<br>↓<br>↓<br>↓<br>↓<br>↓<br>↓<br>↓<br>↓<br>↓ | ustomer Invoice - nira<br>C 88<br>Bookmarks Bar (Fire<br>PayPhi | hi.com/pg | X<br>I/api/sale<br>m Firef | +<br>C: Importe | sd from Føef |              |                |                     |                          |    | ୟୁ _ ମ<br>ଅତି ତି ୨୦୦ କୁ ଜିଏ<br>DAV PUBLIC SCHOOL P |   |                     |                                |                    |                    |
|----------------------------------------------------------------------------------|-----------------------------------------------------------------|-----------|----------------------------|-----------------|--------------|--------------|----------------|---------------------|--------------------------|----|----------------------------------------------------|---|---------------------|--------------------------------|--------------------|--------------------|
|                                                                                  | s                                                               | ELECT P   | AYMENT                     | OPTION          |              |              |                | PAYM                | ENT VIA UF               | 1  |                                                    |   | ORDER S             | UMMARY                         |                    |                    |
|                                                                                  | (                                                               | Cards     | ards                       |                 |              |              | Enter your VPA |                     |                          |    |                                                    |   |                     |                                |                    |                    |
| -                                                                                | (                                                               | Net Ba    | anking                     |                 |              |              |                |                     |                          |    |                                                    |   |                     |                                |                    |                    |
| ©                                                                                | UPI                                                             |           |                            |                 |              | MAKE PAYMENT |                |                     |                          |    |                                                    |   |                     |                                |                    |                    |
| ∆ - 8                                                                            |                                                                 |           |                            |                 |              |              |                | Click here          | OR<br>to pay using       | QR |                                                    | 1 | Total Amou<br>Rs.20 | nt to be Paic<br><b>)90.00</b> | 1                  |                    |
| ©<br>##                                                                          |                                                                 |           |                            |                 |              |              |                |                     |                          |    |                                                    |   |                     | Powered B                      | <sup>by</sup><br>N |                    |
| <                                                                                |                                                                 |           |                            |                 |              |              |                |                     |                          |    |                                                    |   |                     |                                |                    |                    |
|                                                                                  |                                                                 |           |                            |                 |              |              | RuPay)         | Verified by<br>VISA | MasterCard<br>SecureCode | PC | ISS                                                |   |                     |                                |                    |                    |
| Ø                                                                                | (1)                                                             | Ps        | Dw                         | 6               | 0            | -            | NV I           |                     |                          |    |                                                    |   |                     | • 1                            | 0 隆 ad             | 1:10 AM<br>1/07/21 |

- Enter UPI Code of PhonPe, Gpay, etc...
- Click on Make button
- wait some movement

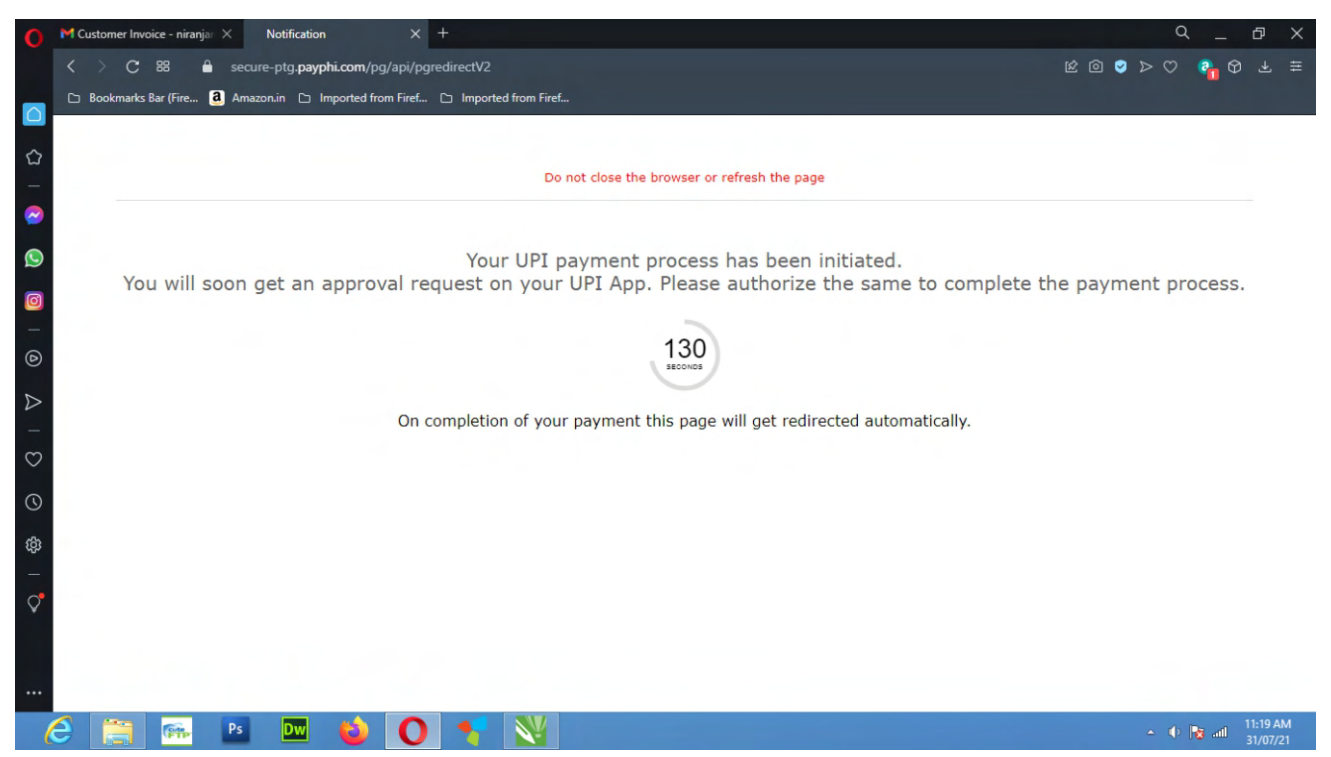

- A Request show in your PhonPe, Gpay

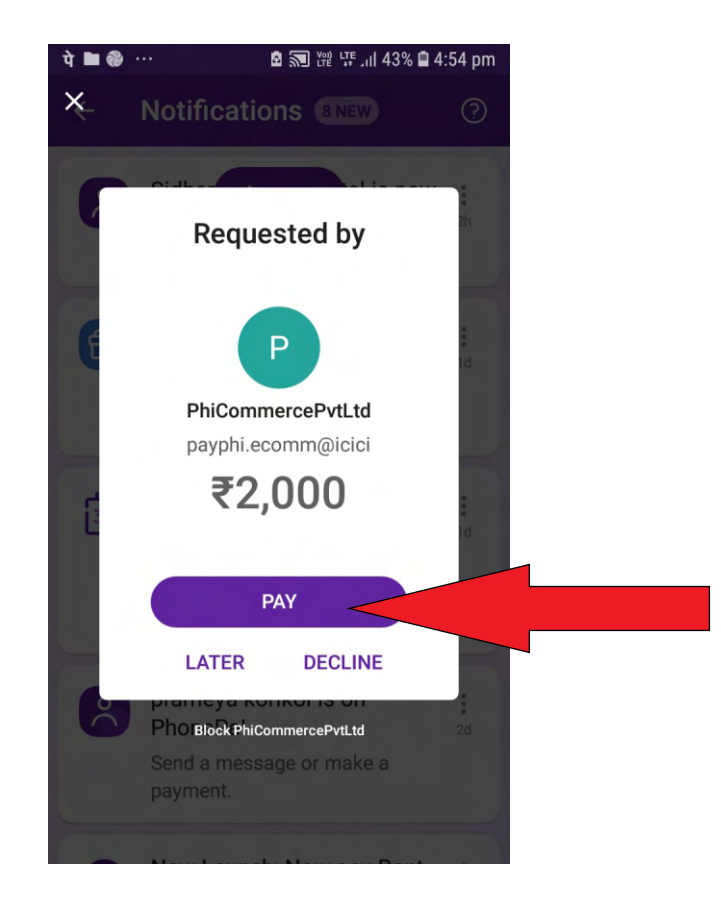

#### - Or

#### - Click here to pay using QR

| 0                | M Customer Invoice - niranja: X PayPhi X                | +                                                           | с_ <i>в</i> ×                  |
|------------------|---------------------------------------------------------|-------------------------------------------------------------|--------------------------------|
|                  | < > C 88 🏔 secure-ptg.payphi.com/pg/api/sa              |                                                             | k @ S > \ 🐓 & T 🛱              |
|                  | 🗅 Bookmarks Bar (Fire 🧃 Amazon.in 🗅 Imported from Firef | 🗅 Imported from Firef                                       |                                |
|                  | 2 Pau Phi                                               |                                                             | DAV PUBLIC SCHOOL P            |
|                  |                                                         |                                                             |                                |
|                  |                                                         |                                                             |                                |
|                  | SELECT PAYMENT OPTION                                   | PAYMENT VIA UPI                                             | ORDER SUMMARY                  |
| S                | Cards                                                   | Click here to pay using VPA                                 |                                |
| Ø                | Net Parking                                             | OR                                                          |                                |
| -                | e Het Danking                                           | SCAN UPI QR CODE                                            |                                |
| 0                | UPI                                                     |                                                             |                                |
| $\triangleright$ |                                                         |                                                             |                                |
| 33               |                                                         |                                                             | Total Amount to be Paid        |
| č                |                                                         |                                                             | 13.2030.00                     |
| G                |                                                         |                                                             | Powered By                     |
| ŝ                |                                                         | On completion of your payment this page will get redirected | <i>∕∠JPayPhi</i>               |
| -                |                                                         | automatically.                                              |                                |
| $\vee$           |                                                         |                                                             |                                |
|                  |                                                         |                                                             |                                |
|                  |                                                         | RuPay> Verified by Visa MasterCard Securcode PCC CSS        |                                |
| (                | 🤶 🧾 🔤 🖻 🔘                                               | 🔨 🔡                                                         | ← 🜵 🎼 att 11:13 AM<br>31/07/21 |

- After Scan you can make payment using your Mobile App (PhonPe Gpay.....)

## THANK YOU